## **RCS Configuration Manual**

- 1. Sensor Configuration
- 1) Click [Service Config]
- 2) Set address and port at [Remote Control Server Address] & [Remote Control Server Port]
- 3) Make sure the port not blocked and the sensor connect with Internet

| Device Config             |   | Primary Report Server Port        |                                  |              |
|---------------------------|---|-----------------------------------|----------------------------------|--------------|
| Network Config            |   | Primary Report Server Directory   |                                  |              |
| Service Config            |   |                                   | Upload Setting Clear Report      |              |
| Camera Config             |   | Cecondary Deport Cerver Address   |                                  | Activate     |
| Passenger Flow Statistics |   | secondary Report server Address   |                                  |              |
| December Ofen Ofetician   |   | Secondary Report Server Port      |                                  |              |
| Passenger stay statistics |   | Secondary Report Server Directory |                                  |              |
| Heat Map                  |   |                                   | Upload Setting Clear Report      |              |
| Advanced Options          |   |                                   |                                  |              |
|                           |   | Time Server Selection             | Primary Report Server •          | Test Setting |
|                           |   | Time Server Address               |                                  |              |
|                           |   | Time Server Port                  |                                  |              |
|                           |   | Time Zone                         | 8 *                              | DST          |
|                           |   |                                   | Time Correction                  |              |
|                           | [ | Remote Control Server Address     |                                  | Test Setting |
|                           |   | Remote Control Server Port        |                                  |              |
|                           |   |                                   | Save Import Config Export Config | -            |

- 2. RCS Sensor Group Configuration
- 1) After logon RCS, all connected sensors show in [Unallocated] group

| - pt                                                                                                    | - pta                                                                                                    | go Setting 🖸 🕒 | Logo S | 1  |        |   |        |        |   |        |    |   |     |          |      |   |   |      |            |          |        |           |          |          |         |         |         |          |           |        |      |       |       |        |          |           |       |        |        |         |         | 8-08-11 |        | ntrol Server | Remote Co | R     |   |
|----------------------------------------------------------------------------------------------------|----------------------------------------------------------------------------------------------------|----------------|--------|----|--------|---|--------|--------|---|--------|----|---|-----|----------|------|---|---|------|------------|----------|--------|-----------|----------|----------|---------|---------|---------|----------|-----------|--------|------|-------|-------|--------|----------|-----------|-------|--------|--------|---------|---------|---------|--------|--------------|-----------|-------|---|
|                                                                                                    | Image: Second Second                         |                |        |    |        |   |        |        |   |        |    |   |     |          |      |   |   |      |            |          |        |           |          |          |         |         |         |          |           |        |      |       |       |        |          |           |       |        |        |         |         |         | _      |              |           | pahai | Ē |
| Other         Other         Other <th< th=""><th>Number         State         Operation         Model         Version         Device         Device         <thdevice< th=""> <thdevice< th=""> <thdevice< <="" th=""><th></th><th></th><th></th><th></th><th></th><th></th><th></th><th></th><th></th><th></th><th></th><th></th><th></th><th></th><th></th><th></th><th></th><th></th><th></th><th>ion  </th><th>origurati</th><th>vanced (</th><th>Q Ad</th><th>agement</th><th>unt Man</th><th>1 Acces</th><th>cture</th><th>Wiew Pa</th><th>late S</th><th>TPUp</th><th>iot 🔍</th><th>CRebo</th><th>sion (</th><th>onfigura</th><th>Device Co</th><th>h CSI</th><th>efresh</th><th>e QR</th><th>Cide</th><th>Delete</th><th>d X</th><th>+Add</th><th></th><th></th><th></th><th></th></thdevice<></thdevice<></thdevice<></th></th<> | Number         State         Operation         Model         Version         Device         Device <thdevice< th=""> <thdevice< th=""> <thdevice< <="" th=""><th></th><th></th><th></th><th></th><th></th><th></th><th></th><th></th><th></th><th></th><th></th><th></th><th></th><th></th><th></th><th></th><th></th><th></th><th></th><th>ion  </th><th>origurati</th><th>vanced (</th><th>Q Ad</th><th>agement</th><th>unt Man</th><th>1 Acces</th><th>cture</th><th>Wiew Pa</th><th>late S</th><th>TPUp</th><th>iot 🔍</th><th>CRebo</th><th>sion (</th><th>onfigura</th><th>Device Co</th><th>h CSI</th><th>efresh</th><th>e QR</th><th>Cide</th><th>Delete</th><th>d X</th><th>+Add</th><th></th><th></th><th></th><th></th></thdevice<></thdevice<></thdevice<>                                                                                                    |                |        |    |        |   |        |        |   |        |    |   |     |          |      |   |   |      |            |          | ion    | origurati | vanced ( | Q Ad     | agement | unt Man | 1 Acces | cture    | Wiew Pa   | late S | TPUp | iot 🔍 | CRebo | sion ( | onfigura | Device Co | h CSI | efresh | e QR   | Cide    | Delete  | d X     | +Add   |              |           |       |   |
| Number         Nodel         Verien         Devicit         Tenzione         Lordt         Lordt                                                                                                    | Network         Notek         Notek         <                                                                                                    | 0 ≣-           | Θ      |    |        |   | Search | Se     |   |        |    |   |     |          |      |   |   |      |            |          |        |           |          |          |         |         |         |          |           |        |      |       |       |        |          |           |       |        |        |         |         |         |        |              |           |       |   |
| Vertual         0         0.11.0.0.131.0.1.0         100.148.1.0.8         2019-80-01 070.744         +4           Vertual         0         0.21.5.0.2.13.0.1.0         192.148.135.41         2019-80-01 158.85         +4                                                                                                    | Verticate         Verticate         0         0.112 (1.13, 0.10)         192.148, 12.05         2018-06 00 193.08.05         4.8         0         0           Verticate         0         0.218, 0.211, 0.10         192.148, 13.05         2018-06 00 193.08.05         4.8         0         0         0         0.218, 0.211, 0.10         192.048, 13.05         4.8         0         0         0         0.218, 0.211, 0.10         192.048, 13.05.11         2018-06 00 193.08.05         4.8         0         0         0         0.218, 0.211, 0.10         192.048, 13.05.11         2018-06 00 193.08.05         4.8         0         0         0         0.218, 0.211, 0.10         192.048, 13.05.11         2018-06 00 193.08.05         4.8         0         0         0         0.218, 0.211, 0.10         192.048, 13.05.11         2018-06 00 193.08.05         4.8         0         0         0         0         0         0.218, 0.211, 0.10         192.048, 13.05.11         2018-06 00 193.08.05         4.8         0         0         0         0         0         0         0         0         0         0         0         0         0         0         0         0         0         0         0         0         0         0         0         0         0 <td< th=""><th>Ecvel4</th><th></th><th>13</th><th>Level3</th><th></th><th>vel2</th><th>Level2</th><th></th><th>,evel1</th><th>Le</th><th></th><th>one</th><th>/imeZone</th><th>Time</th><th></th><th></th><th></th><th>Time</th><th>viceTin</th><th>Dev</th><th></th><th></th><th>veviceIP</th><th>D</th><th></th><th></th><th>vsion</th><th>Ver</th><th></th><th></th><th>Model</th><th></th><th></th><th>eName</th><th>Device</th><th></th><th></th><th></th><th>SN</th><th></th><th></th><th>u</th><th></th><th>_</th><th></th><th></th></td<>                                                                                                    | Ecvel4         |        | 13 | Level3 |   | vel2   | Level2 |   | ,evel1 | Le |   | one | /imeZone | Time |   |   |      | Time       | viceTin  | Dev    |           |          | veviceIP | D       |         |         | vsion    | Ver       |        |      | Model |       |        | eName    | Device    |       |        |        | SN      |         |         | u      |              | _         |       |   |
| Vision         Source         0         0.219,0.21.11,0.10         102.148,135.441         2018-06.09.155.86.5         48           Service                                                                                                    | Visit         2001/000/00         Room Entrance         0         0.218,0.02.110.10         102.04.105.441         2018-06.09 15.8835         48           Sincering 10 2 cf 2 cox.                                                                                                    |                |        |    |        |   |        |        |   |        |    |   | -8  | +8       |      |   |   | 7:49 | 01 07:37:4 | -06-01 0 | 2018-0 |           | 06       | 2.158.1. | 19      |         | 1.1.0   | 0.1.31_0 | 0.1.12_   |        |      | 0     |       |        | Yan02    | LIV       |       |        | 000232 | 2020170 |         | ٠       | 8      |              |           |       |   |
| Sexing 1 to 2 of 2 toxs                                                                                                    | Society 1 to 2 cd 2 coss                                                                                                    |                |        |    |        |   |        |        |   |        |    |   | 8   | +8       |      |   |   | 8.55 | 09 15:38.5 | -08-09 1 | 2018-0 |           | .141     | .168,136 | 192     |         | 0.1.0   | 1.2.1.18 | 0.2.1.9_0 |        |      | 0     |       | ce     | e Entran | Room      |       |        | 000380 | 2020180 |         | ٠       | ш.     |              |           |       |   |
|                                                                                                    |                                                                                                    |                |        |    |        |   |        |        |   |        |    |   |     |          |      |   |   |      |            |          |        |           |          |          |         |         |         |          |           |        |      |       |       |        |          |           |       |        |        | 2 rows  | to 2 of | ing 1 t | Showin |              |           |       |   |
|                                                                                                    |                                                                                                    |                |        |    |        |   |        |        |   |        |    |   |     |          |      |   |   |      |            |          |        |           |          |          |         |         |         |          |           |        |      |       |       |        |          |           |       |        |        |         |         |         |        | -            |           |       |   |
|                                                                                                    |                                                                                                    |                |        |    |        |   |        |        |   |        |    |   |     |          |      |   |   |      |            |          |        |           |          |          |         |         |         |          |           |        |      |       |       |        |          |           |       |        |        |         |         |         |        | -            |           |       |   |
|                                                                                                    | Veducial                                                                                                    |                |        |    |        |   |        |        |   |        |    |   |     |          |      |   |   |      |            |          |        |           |          |          |         |         |         |          |           |        |      |       |       |        |          |           |       |        |        |         |         |         |        |              |           |       |   |
|                                                                                                    | Parkati                                                                                                    |                |        |    |        |   |        |        |   |        |    |   |     |          |      |   |   |      |            |          |        |           |          |          |         |         |         |          |           |        |      |       |       |        |          |           |       |        |        |         |         |         |        | 38           |           |       |   |
|                                                                                                    |                                                                                                    |                |        |    |        |   |        |        |   |        |    |   |     |          |      |   |   |      |            |          |        |           |          |          |         |         |         |          |           |        |      |       |       |        |          |           |       |        |        |         |         |         |        |              |           |       |   |
|                                                                                                    | Pukuzi                                                                                                    |                |        |    |        |   |        |        |   |        |    |   |     |          |      |   |   |      |            |          |        |           |          |          |         |         |         |          |           |        |      |       |       |        |          |           |       |        |        |         |         |         |        |              |           |       |   |
|                                                                                                    | Pukusi                                                                                                    |                |        |    |        |   |        |        |   |        |    |   |     |          |      |   |   |      |            |          |        |           |          |          |         |         |         |          |           |        |      |       |       |        |          |           |       |        |        |         |         |         |        |              |           |       |   |
|                                                                                                    |                                                                                                    |                |        |    |        |   |        |        |   |        |    |   |     |          |      |   |   |      |            |          |        |           |          |          |         |         |         |          |           |        |      |       |       |        |          |           |       |        |        |         |         |         |        | -            |           |       |   |
|                                                                                                    |                                                                                                    |                |        |    |        |   |        |        |   |        |    |   |     |          |      |   |   |      |            |          |        |           |          |          |         |         |         |          |           |        |      |       |       |        |          |           |       |        |        |         |         |         |        |              |           |       |   |
|                                                                                                    |                                                                                                    |                |        |    |        |   |        |        |   |        |    |   |     |          |      |   |   |      |            |          |        |           |          |          |         |         |         |          |           |        |      |       |       |        |          |           |       |        |        |         |         |         |        |              |           |       |   |
|                                                                                                    |                                                                                                    |                |        |    |        |   |        |        |   |        |    |   |     |          |      |   |   |      |            |          |        |           |          |          |         |         |         |          |           |        |      |       |       |        |          |           |       |        |        |         |         |         |        | 1            |           |       |   |
|                                                                                                    | Unducia                                                                                                    |                |        |    |        |   |        |        |   |        |    |   |     |          |      |   |   |      |            |          |        |           |          |          |         |         |         |          |           |        |      |       |       |        |          |           |       |        |        |         |         |         |        | 100          |           |       |   |
|                                                                                                    |                                                                                                    |                |        |    |        |   |        |        |   |        |    |   |     |          |      |   |   |      |            |          |        |           |          |          |         |         |         |          |           |        |      |       |       |        |          |           |       |        |        |         |         |         |        |              |           |       |   |
|                                                                                                    | Purkutuf                                                                                                    |                |        |    |        |   |        |        |   |        |    |   |     |          |      |   |   |      |            |          |        |           |          |          |         |         |         |          |           |        |      |       |       |        |          |           |       |        |        |         |         |         |        | -            |           |       |   |
|                                                                                                    |                                                                                                    |                |        |    |        |   |        |        |   |        |    |   |     |          |      |   |   |      |            |          |        |           |          |          |         |         |         |          |           |        |      |       |       |        |          |           |       |        |        |         |         |         |        |              |           |       |   |
|                                                                                                    | Default                                                                                                    |                |        |    |        |   |        |        |   |        |    |   |     |          |      |   |   |      |            |          |        |           |          |          |         |         |         |          |           |        |      |       |       |        |          |           |       |        |        |         |         |         |        | -            |           |       |   |
|                                                                                                    | Understaff                                                                                                    |                |        |    |        |   |        |        |   |        |    |   |     |          |      |   |   |      |            |          |        |           |          |          |         |         |         |          |           |        |      |       |       |        |          |           |       |        |        |         |         |         |        |              |           |       |   |
|                                                                                                    |                                                                                                    |                |        |    |        |   |        |        |   |        |    |   |     |          |      |   |   |      |            |          |        |           |          |          |         |         |         |          |           |        |      |       |       |        |          |           |       |        |        |         |         |         |        | -            |           |       |   |
|                                                                                                    |                                                                                                    |                |        |    |        |   |        |        |   |        |    |   |     |          |      |   |   |      |            |          |        |           |          |          |         |         |         |          |           |        |      |       |       |        |          |           |       |        |        |         |         |         |        |              |           |       |   |
|                                                                                                    | Unitation                                                                                                    |                |        |    |        |   |        |        |   |        |    |   |     |          |      |   |   |      |            |          |        |           |          |          |         |         |         |          |           |        |      |       |       |        |          |           |       |        |        |         |         |         |        | 112          |           |       |   |
|                                                                                                    |                                                                                                    |                |        |    |        |   |        |        |   |        |    |   |     |          |      |   |   |      |            |          |        |           |          |          |         |         |         |          |           |        |      |       |       |        |          |           |       |        |        |         |         |         |        |              |           |       |   |
|                                                                                                    |                                                                                                    |                |        |    |        |   |        |        |   |        |    |   |     |          |      |   |   |      |            |          |        |           |          |          |         |         |         |          |           |        |      |       |       |        |          |           |       |        |        |         |         |         |        |              |           |       |   |
|                                                                                                    | Unitació                                                                                                    |                |        |    |        |   |        |        |   |        |    |   |     |          |      |   |   |      |            |          |        |           |          |          |         |         |         |          |           |        |      |       |       |        |          |           |       |        |        |         |         |         |        |              |           |       |   |
|                                                                                                    |                                                                                                    |                |        |    |        |   |        |        |   |        |    |   |     |          |      |   |   |      |            |          |        |           |          |          |         |         |         |          |           |        |      |       |       |        |          |           |       |        |        |         |         |         |        |              |           |       |   |
|                                                                                                    |                                                                                                    |                |        |    |        |   |        |        |   |        |    |   |     |          |      |   |   |      |            |          |        |           |          |          |         |         |         |          |           |        |      |       |       |        |          |           |       |        |        |         |         |         |        |              |           |       |   |
| Understand                                                                                                    | Understand                                                                                                    |                |        |    |        |   |        |        |   |        |    |   |     |          |      |   |   |      |            |          |        |           |          |          |         |         |         |          |           |        |      |       |       |        |          |           |       |        |        |         |         |         |        |              |           |       |   |
|                                                                                                    |                                                                                                    |                |        |    |        |   |        |        |   |        |    |   |     |          |      |   |   |      |            |          |        |           |          |          |         |         |         |          |           |        |      |       |       |        |          |           |       |        |        |         |         |         |        | 10           |           |       |   |
|                                                                                                    |                                                                                                    |                |        |    |        |   |        |        |   |        |    |   |     |          |      |   |   |      |            |          |        |           |          |          |         |         |         |          |           |        |      |       |       |        |          |           |       |        |        |         |         |         |        | 100          |           |       |   |
| (value)                                                                                                    |                                                                                                    |                | _      | _  | _      | _ | _      | _      | _ | _      | _  | _ | _   | _        | _    | _ | _ | _    | _          | _        | _      | _         | _        | _        | _       | _       | _       | _        | _         | _      | _    | _     | _     | _      | _        | _         | _     | _      | _      | _       | _       | _       | _      |              |           |       |   |
|                                                                                                    |                                                                                                    |                |        |    |        |   |        |        |   |        |    |   |     |          |      |   |   |      |            |          |        |           |          |          |         |         |         |          |           |        |      |       |       |        |          |           |       |        |        |         |         |         |        |              |           |       |   |
| Understand                                                                                                    | Unicode Contraction Contraction Contractio |                |        |    |        |   |        |        |   |        |    |   |     |          |      |   |   |      |            |          |        |           |          |          |         |         |         |          |           |        |      |       |       |        |          |           |       |        |        |         |         |         |        |              |           |       |   |
| Unicoded                                                                                                    |                                                                                                    |                |        |    |        |   |        |        |   |        |    |   |     |          |      |   |   |      |            |          |        |           |          |          |         |         |         |          |           |        |      |       |       |        |          |           |       |        |        |         |         |         |        |              |           |       |   |
| Unilcuted                                                                                                    | Unalected                                                                                                    |                |        |    |        |   |        |        |   |        |    |   |     |          |      |   |   |      |            |          |        |           |          |          |         |         |         |          |           |        |      |       |       |        |          |           |       |        |        |         |         |         |        |              |           |       |   |
|                                                                                                    |                                                                                                    |                |        |    |        |   |        |        |   |        |    |   |     |          |      |   |   |      |            |          |        |           |          |          |         |         |         |          |           |        |      |       |       |        |          |           |       |        |        |         |         |         |        |              |           |       |   |

2) Click [Edit] to set the sensor into planed group

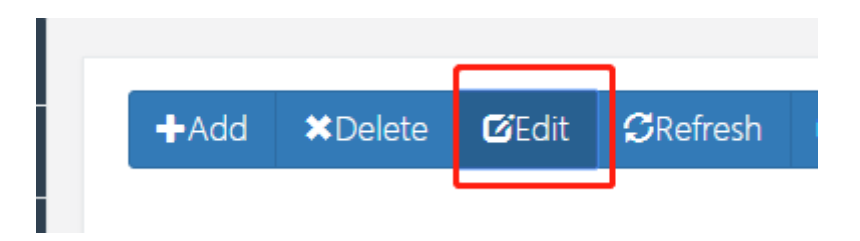

3) Input group name into level 1 – level 4

| 0 | à | SN 0         | DeviceName 🕴  | Model 🕴 | Version $\phi$         | DeviceIP 🕴      | DeviceTime 0        | TimeZone | Level1 | Store |       | ) 🗸 🕨 |
|---|---|--------------|---------------|---------|------------------------|-----------------|---------------------|----------|--------|-------|-------|-------|
|   | • | 202017000232 | LiYan02       | 0       | 0.1.12_0.1.31_0.1.0    | 192.168.1.206   | 2018-08-01 07:37:49 | +8       | Brand  | City  | Empty | Empty |
|   | • | 202018000380 | Room Entrance | 0       | 0.2.1.9_0.2.1.13_0.1.0 | 192.168.136.141 | 2018-08-09 15:38:55 | +8       | Empty  | Empty | Empty | Empty |

4) After refresh the browser, new group will show at the left menu and sensor has been set completed

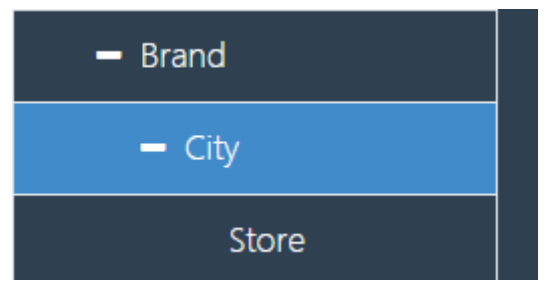

- 3. RCS User Account Configuration
- 1) Click [Account Management] on the menu
- 2) Click [User Group management]
- 3) Click [Add] to create a new group

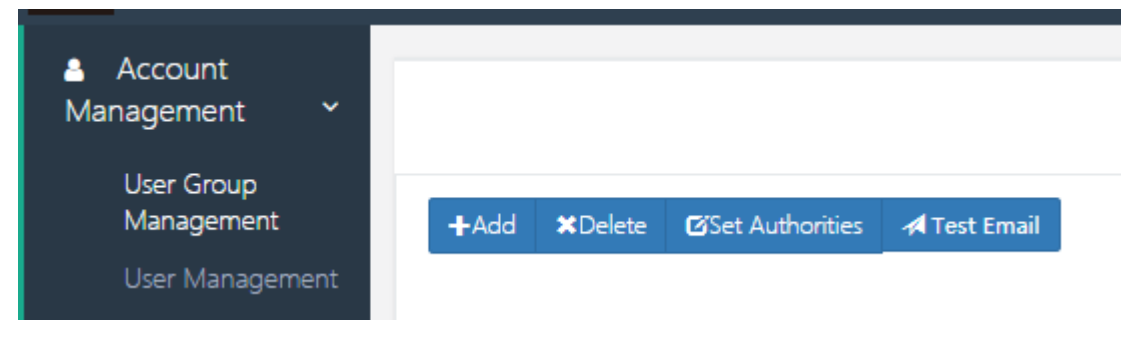

4) Set group name and Type

| Add User Group      | × |
|---------------------|---|
| User Group          |   |
| Information         |   |
| User Group Name :   |   |
| Type :              |   |
| Super Administrator | • |
| Status:             |   |
| Enabled             | • |
|                     |   |
|                     |   |
| Cancel Confi        | m |

- 5) Choose the new group and click [Set Authorities]
- 6) Click [Add] and input the level name as sensor configuration set
- If want to set all sensor permission, then only input level1
- If want to set level 2 sensor permission, then input level1 and level2
- If want to set single store sensor permission, then input all level name

| +4 | ٨dd | <b>X</b> Delete | ☑Set Authorities | rest Email      |
|----|-----|-----------------|------------------|-----------------|
|    |     |                 |                  | User Group Name |
| +  |     |                 |                  | 管理员             |
| +  |     |                 |                  | Mcake           |
| +  |     |                 |                  | BENQ            |

| User Group Authorities | Add Authorities ×       |         | ×                |
|------------------------|-------------------------|---------|------------------|
| + Add × Delete         | Authorities Information |         |                  |
|                        | level1:                 |         | III • <b>Z</b> • |
| level1 💠               | Brand                   | el3 \$  | level4 \$        |
|                        | level2:                 |         |                  |
|                        | Citry                   |         |                  |
|                        | level3:                 |         |                  |
|                        | Store                   |         | Confirm          |
|                        | level4:                 |         |                  |
| BENQ                   |                         | Enabled |                  |
| 设管理员                   | <u>.</u>                | Enabled |                  |
| demo                   | Cancel Confirm          | Enabled |                  |
| 思林杰                    | Cancer                  | Enabled |                  |

7) Click [User Management], click [Add], input user name and password

| Remote Control Server     |        |                         | <br>     | Add User          | ×    |
|---------------------------|--------|-------------------------|----------|-------------------|------|
| ≜ Account<br>Management Y |        |                         |          | User Information  |      |
| User Group<br>Management  | +Add × | Delete 🖍 Set User Group |          | User Name :       |      |
| User Management           |        |                         |          | Password :        |      |
| License Setting           |        | Username                | Password | Repeat Password : | _    |
|                           |        | root                    | [hidden] |                   |      |
|                           |        | chen                    | [hidden] | Status:           |      |
|                           |        | pzhai                   | [hidden] | Enabled           | ٣    |
|                           |        | szhong                  | [hidden] |                   |      |
|                           |        | 27                      | [hidden] | Cancel            | firm |
|                           |        | mhu                     | [hidden] | Cancer            |      |
|                           |        |                         |          |                   |      |

8) Choose new account and click [**Set User Group**], choose the group need to be set

|         |                         | User Group | test v |         |
|---------|-------------------------|------------|--------|---------|
|         |                         |            |        |         |
| +Add XI | Delete 🖉 Set User Group |            |        | Confirm |
| +Add ×i | Delete PSet User Group  | Password   | ÷      | Status  |